## CoderDojo Firenze

## AppInventor2

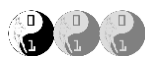

In questo tutorial andremo a creare un'app chiamata "HelloTom" un' immagine di un gatto che miagola quando viene toccata e "si arrabbia" quando si agita il cellulare o il tablet.

# **Iniziamo!**

- Andiamo sul sito di AppInventor (http://appinventor.mit.edu/) ed accediamo con il nostro utente e la nostra password;
- Creiamo quindi un nuovo progetto dal menù "Progetti\Avvio Nuovo Progetto..." e chiamiamolo "HelloTom";
- Se lo si desidera impostiamo la lingua Italiano attraverso l'apposito menù in alto a destra;
- Nella sezione Interfaccia Utente trasciniamo l'oggetto CasellaDiTesto, quindi sulla destra, nella sezione proprietà, inseriamo "Accarezza Tom" nel campo Testo, mentre impostiamo Blu nel primo parametro: ColoreSfondo;
- Scaricare i tre files seguenti sul proprio pc:
  - Immagine di Tom: <u>http://kata.coderdojo.it/archivio/10\_AppInventor/HelloTom/kitty.png</u>
  - Miagolio di Tom: <u>http://kata.coderdojo.it/archivio/10\_AppInventor/HelloTom/</u> <u>meow.mp3</u>
  - Tom Arrabbiato: <u>http://kata.coderdojo.it/archivio/10\_AppInventor/HelloTom/</u> gatto\_arrabbiato.mp3
- Aggiungiamo ora un Pulsante trascinandolo sotto la CasellaDiTesto. Nelle proprietà del pulsante, posizionarsi alla voce Immagine (dove c'è la scritta Nessuna...); apparirà una finestra che ci permetterà di caricare l'immagine di Tom scaricata in precedenza. Premete Carica File e andate a trovare l'immagine, quindi OK per confermare il caricamento. Dopo pochi secondi apparirà l'immagine desiderata. Rimuoviamo ora il valore nel campo Testo.

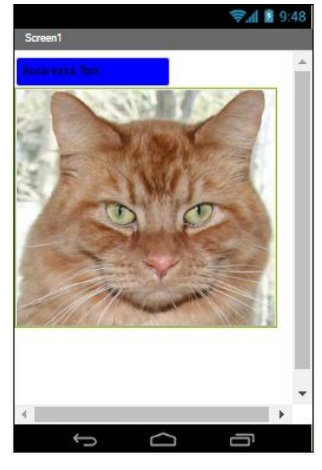

- SALVIAMO!
- Aggiungiamo ora i due files audio al progetto; lo faremo in due passaggi:
  - Caricamento del file nel progetto: nella sezione Multimedia (in basso a destra) premere il pulsante Carica File...; procedere quindi con il caricamento dei due mp3 scaricati in precedenza;

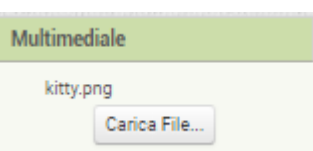

- Associare i due files ai corrispettivi oggetti Suono: per fare questo sarà sufficiente trascinare nella nostra applicazione due oggetti suono che si trovano nella sezione Componenti Disponibili (sulla sinistra), Multimediali; assegniamo loro un .mp3 ciascuno e rinominiamoli in base al file associato.
- Infine aggiungiamo l'ultimo elemento, l' **Accelerometro**, che si trova all'interno dei **Sensori**, semplicemente trascinandolo sulla nostra App;
- Al termine dell'operazione dovremo avere una situazione molto simile a questa:

## AppInventor2

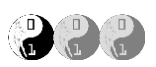

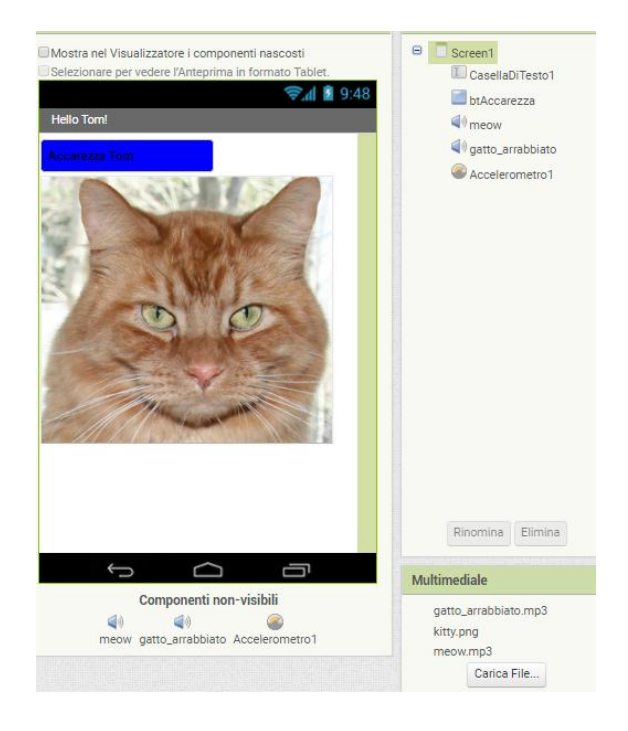

#### • SALVIAMO!

- La parte di "design" è terminata, andiamo quindi nella sezione **Blocchi** premendo l'apposito pulsante in alto sulla destra.
- La prima cosa che vogliamo fare è far miagolare Tom se lo accarezziamo premendo il pulsante "Accarezza Tom";
   Selezioniamo quindi "httosprozzo" pollo listo e sinistre e per sempre quando [btAccarezza •].Cliccato
- Selezioniamo quindi "btAccarezza", nella lista a sinistra, e trasciniamo il comando:
- Poi, sempre dalla lista dei componenti a sinistra andiamo a selezionare il suono meow, per poi trascinare all'interno di "per sempre btAccarezza.Cliccando" la proprietà Riproduci, e la proprietà Vibra alla quale andrà aggiunto inoltre il valore in millisecondi (500) grazie al primo mattoncino che troviamo nei blocchi Matematica. A fianco il risultato che avremo al termine.
- per sempre quando btAccarezza .Cliccato

Progetta

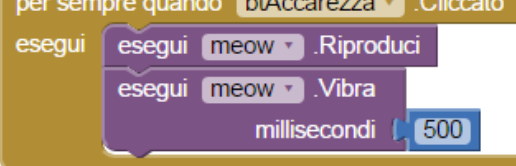

- SALVIAMO!
- Facciamo ora arrabbiare Tom! Andiamo sul componente Accelerometro1 e trasciniamo all'interno della nostra area di lavoro "per sempre quando Accelerometro1.Scosso"; poi, spostandoci su gatto\_arrabbiato, andremo a posizionare la proprietà "esegui gatto\_arrabbiato.Riproduci". Al termine, il risultato che avremo sarà:
- Finito! Non resta che compilarlo e poi scaricarlo sul nostro cellulare o tablet.

# CoderDojo Firenze

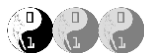

Per riepilogare, nella sezione Designer dovremmo avere una situazione molto simile alla seguente:

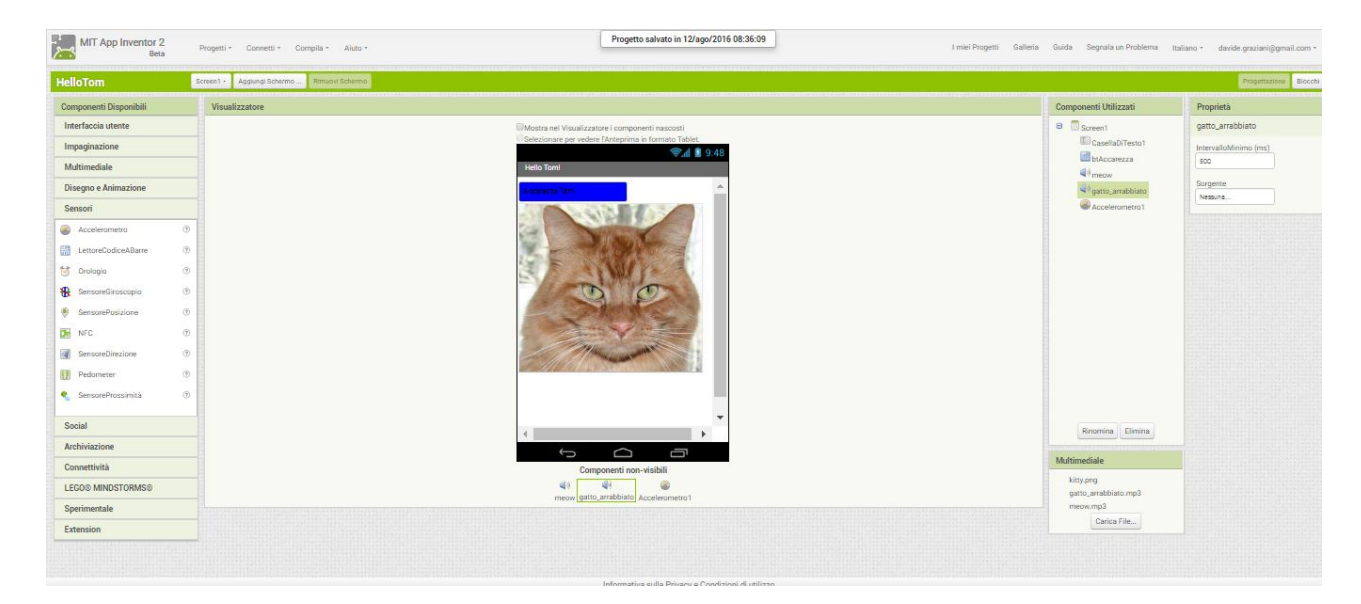

#### Mentre nella sezione Blocchi

| MIT App Inventor 2<br>Beta                                                                                                    | Progetti • Connetti • Compila • Aiuto •                                                                                                    | I miei Progetti | Galleria | Guida | Segnala un Problema | Italiano • | davide.graziani@gmail.com * |
|----------------------------------------------------------------------------------------------------|----------------------------------------------------------------------------------------------------|-----------------|----------|-------|---------------------|------------|-----------------------------|
| HelloTom                                                                                                    | Screen1 · Agglungi Schermo Rimuovi Schermo                                                                                                    |                 |          |       |                     |            | Progettazione Biocchi       |
| Blocchi                                                                                                    | Visualizzatore                                                                                                    |                 |          |       |                     |            |                             |
| <ul> <li>Incorporato</li> <li>Controllo</li> <li>Logica</li> <li>Testo</li> <li>Liste</li> <li>Colori</li> <li>Variabili</li> <li>Procedure</li> <li>Screent</li> <li>Sceent</li> <li>ScalabilTesto1</li> <li>Staccarezza</li> <li>nerow</li> <li>gatosarabilitato</li> <li>qualsiasi componente</li> <li>Ricomica</li> </ul> | per sempre quando [[Acceleronetro]]<br>esegui esegui meowi Riproduci<br>esegui meowi Vitra<br>miliscondi   500<br>per sempre quando [Acceleronetro]] Scosso<br>esegui esegui gatto_errabbiato Riproduci |                 |          |       |                     |            |                             |
| Multimediale                                                                                                    |                                                                                                    |                 |          |       |                     |            |                             |
| kitty.png<br>Carica File                                                                                                    | ▲ 0<br>Mostra Avvertiment                                                                                                    |                 |          |       |                     |            |                             |

...BE COOL!!!!!